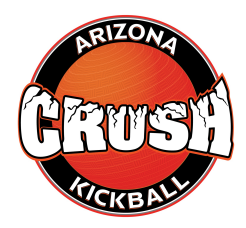

## Step 1: Register Your Child

Visit the Crush Kickball registration page and complete your child's registration (link to be provided). When you reach the payment section, you have two options:

## **Option 1: Pay with a Credit/Debit Card (Reimbursement Option)**

- 1. Complete the registration and pay using your personal credit or debit card.
- 2. Save the emailed receipt you receive from Crush Kickball.
- 3. Log into your ESA ClassWallet account.
- 4. Upload the receipt to your ClassWallet account under the reimbursement section.
- 5. Once the funds are reimbursed to you, no further steps are needed.

## **Option 2: Pay a Vendor Directly Through ClassWallet (Preferred Option)**

1. During the Crush Kickball registration process, skip the payment section and proceed without entering payment.

- 2. After completing the registration form, log into your ESA ClassWallet account.
- 3. Go to the "Pay Vendor" section.
- 4. Search for and select Crush Kickball LLC as the approved vendor.
- 5. Enter the exact registration amount due (you can find this in the registration confirmation email).
- 6. Upload a copy of the emailed receipt from Crush Kickball (sent after registration).
- 7. Submit the payment request.

## **Step 2: Confirmation**

Once payment is received through ClassWallet, your Crush Kickball account will be updated, and your child will be officially registered for the season.

You will receive a confirmation email from Crush Kickball once payment is verified.